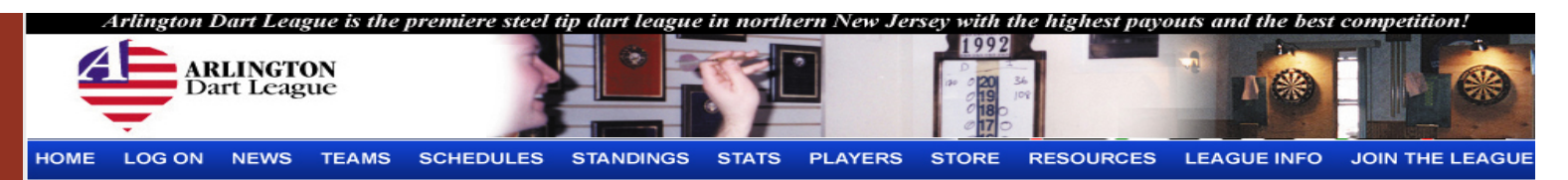

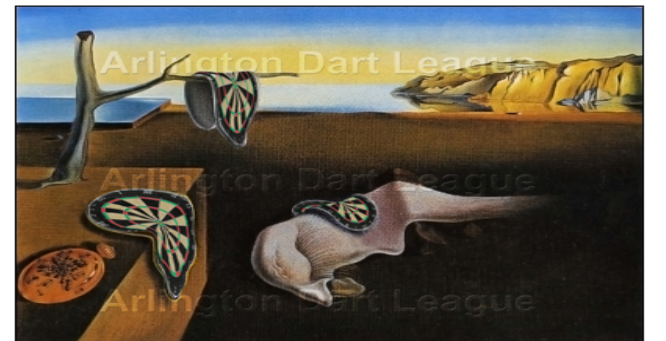

#### Welcome to the Arlington Dart League!

The Arlington Dart League is the premiere steel tip dart league in northern New Jersey with the highest payouts and the best competition! This site contains league information as well as other valuable darting resources and content. Everything you'll want to know about this league such as the costs, how it compares to other leagues, and how to join can be found here.

Simply use the links on the top to learn more. If you still have questions, feel free to contact us.

Sincerely, Arlington Dart League

### Arlington Dart League

2012-2013 Season Score sheet Process

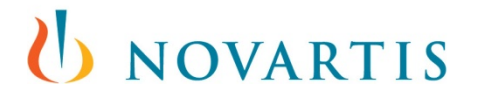

# How to enter scores

| HOME                                         | LOG ON      | NEWS       | TEAMS | SCHEDULES | STAT S | TOURNAME | ITS                  | PLAYERS          | SPONSO | RS | CONTACT |
|----------------------------------------------|-------------|------------|-------|-----------|--------|----------|----------------------|------------------|--------|----|---------|
| Stats: La                                    | ast Updated | . Septembe |       |           |        |          |                      | Like 60          |        |    |         |
| Arlington                                    | Dart Leagu  | е          |       |           |        |          | Log-                 | In               |        |    |         |
| President:                                   | Pat Brennan |            |       |           |        |          | Userr                | name: admin      |        |    |         |
| Contact: General Inquiries   Join the League |             |            |       |           |        | gue      | Password: ••••••• Go |                  |        |    |         |
|                                              |             |            |       |           |        |          |                      | Forgot Password? |        |    |         |

### Click Logon and enter Username and password Each captain and co captain will be assigned logon info

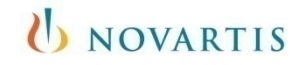

### How to enter scores

### Edit results or All Stars

| YLS HOME      | номе       | SCHEDULES     | PLAYERS | TEAM NEWS          | LOG OFF        |
|---------------|------------|---------------|---------|--------------------|----------------|
| »» 2010 - 201 | L1 Regular | Season »»     |         |                    |                |
| Schedule      |            |               |         |                    |                |
| 5/10          | Gin        | Mill 2        |         | <u>Edit Result</u> | Edit All Stars |
| 12/10         | @ L        | yndhurst Elks |         |                    |                |
| 19/10         | Cos        | mos           |         |                    |                |
| 26/10         | @ H        | lartley's     |         |                    |                |
| 2/11          | @ H        | lartley's 2   |         |                    |                |
| 9/11          | @ B        | lue Bar       |         |                    |                |
| 16/11         | Blaz       | ze Bar        |         |                    |                |

 Click on "Schedules" Click on "Edit Result" to enter player wins and loses Click on "Edit All Stars" to enter all star points

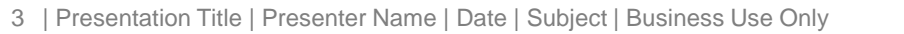

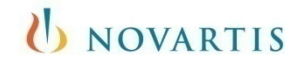

### How to enter scores Match wins

|               | Cosmos vs Tonys End Zone     |     |            |   |                                            |              |            |
|---------------|------------------------------|-----|------------|---|--------------------------------------------|--------------|------------|
|               | No Forfeit 👻                 |     |            |   | <ul><li>⊙ = Win</li><li>○ = Loss</li></ul> |              |            |
| 401 Singles   |                              |     |            |   |                                            |              |            |
|               | Add All Star Artie Almeida   | •   | ۲          | ۲ | Harry Deosaran 🔻                           | Add All Star | Reset Game |
|               | Add All Star Joe Marques     | •   | $\bigcirc$ | ٢ | None<br>Bobby Sikora                       | Add All Star | Reset Game |
|               | Add All Star Tony Taveres    | •   | ۲          | ۲ | Byron Giron<br>Frank Perez                 | Add All Star | Reset Game |
|               | Add All Star Vinnie Ferreira | a 🔻 | $\bigcirc$ | ٢ | Harry Deosaran<br>Jimmy O'Brien            | Add All Star | Reset Game |
| Doubles Crick | et                           |     |            |   | John Évans<br>John White                   |              |            |

 Select name of players in drop down box and click button to indicate winner of each match.

Players will automatically be given bonus points for wins. Do not include in all star points.

**NOVARTIS** 

## How to enter scores

Option 1 to enter scores

| 401 Singles     |                                        |        |            |            |                  |                                     |                                       |
|-----------------|----------------------------------------|--------|------------|------------|------------------|-------------------------------------|---------------------------------------|
|                 | Add All Star Artie Almeida             | •      | ۲          | $\bigcirc$ | Harry Deosaran 🔻 | Add All Star                        | Reset Game                            |
|                 | Add All Star Joe Marques               | •      | $\bigcirc$ | ۲          | John Evans 🔻     | Add All Star                        | Reset Game                            |
|                 | Add All Star Tony Taveres              | •      | ۲          | $\bigcirc$ | Mike Perfierto 🔻 | Add All Star                        | Reset Game                            |
|                 | Add All Star Vinnie Ferreira           | •      | $\bigcirc$ | ۲          | Sergio Navarro 🔻 | Add All Star                        | Add All Star                          |
| Doubles Cricket |                                        |        |            |            |                  |                                     |                                       |
|                 | Add All Star None                      | •      | ۲          | 0          | None 👻           | Add All Star                        | Adding an All Star for Sergio Navarro |
|                 |                                        | -      |            |            | None •           |                                     | Select All Star: All Star Points ▼    |
|                 | Add All Star None Add All Star None    | •      |            |            | None   None      | Add All Star<br>Add All Star        | Throw Score 140                       |
|                 | Add All Star None<br>Add All Star None | •<br>• | ٢          |            | None   None      | <u>Add All Star</u><br>Add All Star | Add All Star                          |

- Select player and enter "All Star Points" scored in the match for each game. Click "Add All Star" You will see the summary at the bottom of the page. (see next page)
- "Special" scores (C9, T80 or High Out & Hi In) are added the same way as any other All Star score. They will be tracked by circling on the signed paper score sheet.

**NOVARTIS** 

### How to enter scores Option 2

| Add All Star None Add All Star Reset (   Add All Star None Add All Star Reset (   Add All Star None Add All Star Reset (     Update Result     John Evans All Star Points     All Star Points Throw Score 180     John Evans All Star Points     All Star Points Throw Score 180     John Evans All Star Points     All Star Points Throw Score 180     John Evans All Star Points     All Star Points Throw Score 180     John Evans All Star Points     All Star Points Throw Score 180     John Evans All Star Points     All Star Points Throw Score 180     John Evans All Star Points     All Star Points Throw Score 180     John Evans All Star Points     All Star Points Throw Score 180     John Evans All Star Points     All Star Points Throw Score 140     Sergio Navarro All Star Points     Add All Star                                                                                                    | Add All Star None Add All Star Rese   Add All Star None Add All Star Rese     Add All Star None Add All Star     Update Result     Iohn Evans All Star Points     All Star Points Throw Score 180     John Evans All Star Points     All Star Points Throw Score 180     John Evans All Star Points     All Star Points Throw Score 180     John Evans All Star Points     All Star Points Throw Score 180     John Evans All Star Points     All Star Points Throw Score 180     John Evans All Star Points     All Star Points Throw Score 180     John Evans All Star Points     Throw Score 140     Add All Star     Indate Besult                                                                                                    |                   |                          |                     |          |
|----------------------------------------------------------------------------------------------------|----------------------------------------------------------------------------------------------------|-------------------|--------------------------|---------------------|----------|
| Add All Star None       Add All Star       Reset of         Update Result         All Stars         John Evans       All Star Points       Throw Score 180       Image: Colspan="2">Colspan="2">Colspan="2">Colspan="2">Colspan="2">Colspan="2">Colspan="2">Colspan="2">Colspan="2">Colspan="2">Colspan="2">Colspan="2">Colspan="2">Colspan="2"Colspan="2">Colspan="2"Colspan="2"Col                                                                                                    | Add All Star None       Add All Star       Rese         Update Result         All Star Points       All Star Points       Throw Score 180         John Evans       All Star Points       Throw Score 180         John Evans       All Star Points       Throw Score 180         John Evans       All Star Points       Throw Score 180         John Evans       All Star Points       Throw Score 180         John Evans       All Star Points       Throw Score 180         John Evans       All Star Points       Throw Score 180         John Evans       All Star Points       Throw Score 180         John Evans       All Star Points       Throw Score 180         John Evans       All Star Points       Throw Score 180         John Evans       All Star Points       Throw Score 140         Sergio Navarro       All Star Points       Throw Score 140         Ludate Besult       Ludate Besult                                                                                                    | Add All Star None | <ul> <li>None</li> </ul> | ✓ Add All Star      | Reset G  |
| Update Result         All Stars         John Evans       All Star Points       Throw Score 180       Image: Score 180       Image: Score 180 <td>Update Result         All Stars         John Evans       All Star Points       Throw Score 180       John Evans         John Evans       All Star Points       Throw Score 180       John Evans         John Evans       All Star Points       Throw Score 180       John Evans         John Evans       All Star Points       Throw Score 180       John Evans         John Evans       All Star Points       Throw Score 180       John Evans         John Evans       All Star Points       Throw Score 180       John Evans         John Evans       All Star Points       Throw Score 180       John Evans         John Evans       All Star Points       Throw Score 180       John Evans         John Evans       All Star Points       Throw Score 140       John Evans         John Evans       All Star Points       Throw Score 140       John Evans         John Evans       All Star Points       Throw Score 140       John Evans         John Evans       All Star Points       Throw Score 140       John Evans</td> <td>Add All Star None</td> <td>Vone</td> <td>✓ Add All Star</td> <td>Reset G</td> | Update Result         All Stars         John Evans       All Star Points       Throw Score 180       John Evans         John Evans       All Star Points       Throw Score 180       John Evans         John Evans       All Star Points       Throw Score 180       John Evans         John Evans       All Star Points       Throw Score 180       John Evans         John Evans       All Star Points       Throw Score 180       John Evans         John Evans       All Star Points       Throw Score 180       John Evans         John Evans       All Star Points       Throw Score 180       John Evans         John Evans       All Star Points       Throw Score 180       John Evans         John Evans       All Star Points       Throw Score 140       John Evans         John Evans       All Star Points       Throw Score 140       John Evans         John Evans       All Star Points       Throw Score 140       John Evans         John Evans       All Star Points       Throw Score 140       John Evans                                                                                         | Add All Star None | Vone                     | ✓ Add All Star      | Reset G  |
| All Stars         John Evans       All Star Points       Throw Score 180       Image: Score 180         John Evans       All Star Points       Throw Score 180       Image: Score 180         John Evans       All Star Points       Throw Score 180       Image: Score 180         John Evans       All Star Points       Throw Score 180       Image: Score 180         John Evans       All Star Points       Throw Score 180       Image: Score 180         John Evans       All Star Points       Throw Score 180       Image: Score 180         John Evans       All Star Points       Throw Score 180       Image: Score 180         John Evans       All Star Points       Throw Score 180       Image: Score 180         John Evans       All Star Points       Throw Score 180       Image: Score 180         John Evans       All Star Points       Throw Score 140       Image: Score 140         Sergio Navarro       All Star Points       Throw Score 140       Image: Score 140                                                                                                    | All Stars         John Evans       All Star Points       Throw Score 180       Image: Score 180         John Evans       All Star Points       Throw Score 180       Image: Score 180         John Evans       All Star Points       Throw Score 180       Image: Score 180         John Evans       All Star Points       Throw Score 180       Image: Score 180         John Evans       All Star Points       Throw Score 180       Image: Score 180         John Evans       All Star Points       Throw Score 140       Image: Score 140         Sergio Navarro       All Star Points       Throw Score 140       Image: Score 140                                                                                                    |                   | Update Resu              | lt                  |          |
| John Evans       All Star Points       Throw Score 180         John Evans       All Star Points       Throw Score 180         John Evans       All Star Points       Throw Score 180         John Evans       All Star Points       Throw Score 180         John Evans       All Star Points       Throw Score 180         John Evans       All Star Points       Throw Score 180         John Evans       All Star Points       Throw Score 180         John Evans       All Star Points       Throw Score 180         Sergio Navarro       All Star Points       Throw Score 140         Sergio Navarro       All Star Points       Throw Score 140                                                                                                    | All Stars         John Evans       All Star Points         John Evans       All Star Points         John Evans       All Star Points         John Evans       All Star Points         John Evans       All Star Points         John Evans       All Star Points         John Evans       All Star Points         John Evans       All Star Points         John Evans       All Star Points         John Evans       All Star Points         John Evans       All Star Points         Throw Score 180       Harry Deosaran         All Star Points       Throw Score 140         Sergio Navarro       All Star Points         Indexte Besuit       Indexte Besuit                                                                                                    |                   |                          |                     |          |
| John Evans       All Star Points       Throw Score 180         John Evans       All Star Points       Throw Score 180         John Evans       All Star Points       Throw Score 180         John Evans       All Star Points       Throw Score 180         John Evans       All Star Points       Throw Score 180         John Evans       All Star Points       Throw Score 180         John Evans       All Star Points       Throw Score 180         Sergio Navarro       All Star Points       Throw Score 140         Sergio Navarro       All Star Points       Throw Score 140                                                                                                    | John Evans       All Star Points       Throw Score 180       Image: Score 180         John Evans       All Star Points       Throw Score 180       Image: Score 180         John Evans       All Star Points       Throw Score 180       Image: Score 180         John Evans       All Star Points       Throw Score 180       Image: Score 180         John Evans       All Star Points       Throw Score 180       Image: Score 180         John Evans       All Star Points       Throw Score 180       Image: Score 180         John Evans       All Star Points       Throw Score 180       Image: Score 180         John Evans       All Star Points       Throw Score 180       Image: Score 180         John Evans       All Star Points       Throw Score 180       Image: Score 180         John Evans       All Star Points       Throw Score 140       Image: Score 140         Sergio Navarro       All Star Points       Throw Score 140       Image: Score 140       Image: Score 140         Lipidate Besult       Lipidate Besult       Image: Score 140       Image: Score 140       Image: Score 140 |                   | All Stars                |                     |          |
| John Evans       All Star Points       Throw Score 180       Image: Score 180         John Evans       All Star Points       Throw Score 180       Image: Score 180         John Evans       All Star Points       Throw Score 180       Image: Score 180         John Evans       All Star Points       Throw Score 180       Image: Score 180         Harry Deosaran       All Star Points       Throw Score 140       Image: Score 140         Sergio Navarro       All Star Points       Throw Score 140       Image: Score 140         Add All Star Points       Add All Star       Image: Score 140       Image: Score 140                                                                                                    | John Evans       All Star Points       Throw Score 180       Image: Score 180         John Evans       All Star Points       Throw Score 180       Image: Score 180         John Evans       All Star Points       Throw Score 180       Image: Score 180         John Evans       All Star Points       Throw Score 180       Image: Score 180         John Evans       All Star Points       Throw Score 180       Image: Score 140         Sergio Navarro       All Star Points       Throw Score 140       Image: Score 140         Locate Besult       Image: Score 140       Image: Score 140       Image: Score 140                                                                                                    | John Evans 🔻      | All Star Points 💌        | Throw Score 180 🛛 🔍 |          |
| John Evans       All Star Points       Throw Score 180       Image: Score 180         John Evans       All Star Points       Throw Score 180       Image: Score 180         Harry Deosaran       All Star Points       Throw Score 140       Image: Score 140         Sergio Navarro       All Star Points       Throw Score 140       Image: Score 140         Add All Star Points       All Star Points       Throw Score 140       Image: Score 140                                                                                                    | John Evans       All Star Points       Throw Score 180       Image: Score 180         John Evans       All Star Points       Throw Score 180       Image: Score 180         Harry Deosaran       All Star Points       Throw Score 140       Image: Score 140         Sergio Navarro       All Star Points       Throw Score 140       Image: Score 140         Locate Result       Image: Score 140       Image: Score 140       Image: Score 140                                                                                                    | John Evans 🔻      | All Star Points 🔻        | Throw Score 180     |          |
| John Evans       All Star Points       Throw Score 180       Image: Score 180       Image:                                                                                                    | John Evans       All Star Points       Throw Score 180       Image: Constraint of the star Points         Harry Deosaran       All Star Points       Throw Score 140       Image: Constraint of the star Points         Sergio Navarro       All Star Points       Throw Score 140       Image: Constraint of the star Points         Add All Star       Add All Star       Image: Constraint of the star       Image: Constraint of the star                                                                                                    | John Evans 🔻      | All Star Points 🔻        | Throw Score 180 🛛 😵 |          |
| Harry Deosaran       All Star Points       Throw Score 140       Image: Throw Score 140         Sergio Navarro       All Star Points       Throw Score 140       Image: Add All Star         Add All Star                                                                                                    | Harry Deosaran  All Star Points Throw Score 140  All Star Points All Star Points Throw Score 140  Add All Star                                                                                                    | John Evans 🔻      | All Star Points 🔻        | Throw Score 180 📀   |          |
| Sergio Navarro  All Star Points Throw Score 140 Add All Star                                                                                                    | Sergio Navarro  All Star Points Throw Score 140 Add All Star                                                                                                    | Harry Deosaran 💌  | All Star Points 🔻        | Throw Score 140 📀   |          |
| Add All Star                                                                                                    | Add All Star                                                                                                    | Sergio Navarro 🔻  | All Star Points 💌        | Throw Score 140     |          |
|                                                                                                    | Lindate Besult                                                                                                    |                   |                          | Add                 | All Star |
|                                                                                                    |                                                                                                    |                   |                          |                     |          |

• You can edit, add or delete All Star entries at the bottom of the page.

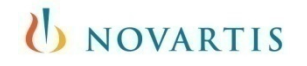

### How to enter scores Option 3

|                                        |                  | D UPDATE LEAGUE INFO |  |
|----------------------------------------|------------------|----------------------|--|
| ,                                      | All Star Player: | Artie Almeida 🔻      |  |
|                                        | All Star Points  | Enter Score          |  |
|                                        | All Star Points  | Enter Score          |  |
|                                        | All Star Points  | Enter Score          |  |
|                                        | All Star Points  | Enter Score          |  |
|                                        | All Star Points  | Enter Score          |  |
|                                        |                  | Submit               |  |
| John Evans 'All Star Points' - 180     | R                | lemove               |  |
| John Evans 'All Star Points' - 180     | R                | lemove               |  |
| Harry Deosaran 'All Star Points' - 140 | R                | lemove               |  |
| John Evans 'All Star Points' - 180     | <u>R</u>         | lemove               |  |
| John Evans 'All Star Points' - 180     | R                | emove                |  |

The other option to enter All Star points is to click on the "Edit All Stars" button. You can enter all the scores at once for each player selected in the dropdown box.

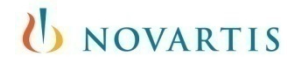

### Process

Score sheet process and rules (see complete rules on League Downloads

- The home team captain will have until 6 p.m. Saturday to enter team and player scores. (114 hours)
  - When a captain enters a result they will have to click on a "Submit to Verify" link once the result entry is complete. This will then send an email to the opposing captain and they will be required to login and verify the result that was entered.
- The away team is responsible for verifying all scores are correct and approve by 6pm Sunday (24 hours)
  - If not verified in 24 hrs. they will be accepted as correct.

#### Forfeits

• Complete the online score sheet with the players on your team that have attended. They will be credited with wins and bonus points. The league will compute the match points to be awarded.

#### Penalties

• For each day past Saturday, 1 point will be deducted from the home team score (min 3 pt. penalty and will not be reversed) This would result in a loss of all star points as well. If sheet is not turned in, it could result in home games being played at the away location until submitted.

**NOVARTIS** 

 All score sheets must be signed and mailed to league office each week for final verification.